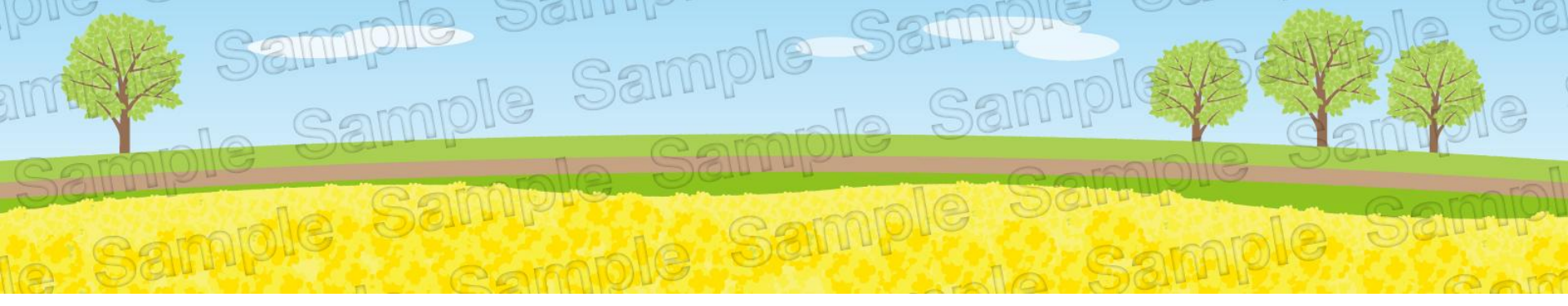

# 1stシリーズ説明書

Connect-CMSデザインテーマ

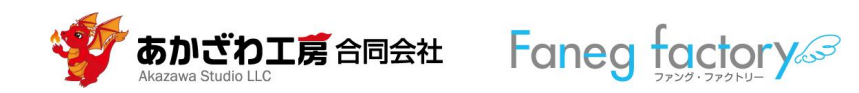

# 目次と凡例

| 1. | 1stシリーズにおけるテーマの種類       | 3  |
|----|-------------------------|----|
| 2. | テーマの概要                  | 7  |
| 3. | 1stシリーズテーマ利用規約/対応バージョン  | 11 |
| 4. | テーマのセットアップ              | 12 |
| 5. | プラグインの設定                | 17 |
| 6. | コンテンツのHTML設定(固定記事プラグイン) | 32 |
| 7. | ヘッダーバー                  | 43 |
| 8. | 参考資料                    | 45 |
| 9. | 問合せ先                    | 47 |

# 凡例

- 〈〉内の用語はConnect-CMSで使われている用語です。詳細が必要な場合は、Connect-CMSの取り扱い説明書等を参照ください。本説明書末尾にも多少の解説があります。
- スライドショー(ページ上部)のツバ メ等の画像は、必要に応じてご自身で スライドショープラグインなどを配置 して実現してください。画像もご自身 でご用意ください。作成も承ります (有償)。

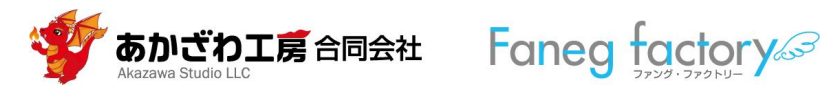

# 1.1stシリーズにおけるテーマの種類

- 1stシリーズには、以下の6種類のテーマがあります(2025年2月時点)。
  - $\circ$  1st Blue
  - $\circ$  1st Dark
  - 1st Gray
  - 1st Green
  - $\circ$  1st Orange
  - $\circ$  1st Pink
- テーマの種類数は予告なく増減することがあります。
- 各テーマの仕様は予告なく変更することがあります。
- 1stシリーズの販売は「1種類ごと」を販売単位とします。
- まとめ販売などの情報は、〈Connect-CMSまーマット〉サイトをご覧ください。 https://market.connect-cms.jp/
- 販売価格やまとめ販売は、予告なく変更することがあります。

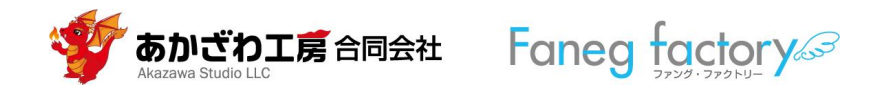

### 1st Blue

| home                                            | プログ                      | 予定          | 会社案内 | お問合せ |
|-------------------------------------------------|--------------------------|-------------|------|------|
| home                                            |                          |             |      |      |
| home                                            | フレームデザイ                  | ン Default   |      |      |
| > Default                                       | Default Color            |             |      |      |
| > Primary                                       |                          |             |      |      |
| > Secondary                                     | フレームデザイ                  | ン Primary   |      |      |
| > Success                                       | Primary Color            |             |      |      |
| > Info                                          |                          |             |      |      |
| > Warning                                       | フレームデザイ                  | ン Secondary |      |      |
| > Danger                                        | Secondary Color          |             |      |      |
| > None                                          |                          |             |      |      |
| テーマを一時的に変更して、<br>サイトの見た目や配色を確認<br>する事ができます。     | フレームナサイ<br>Success Color | 2 Success   |      |      |
| 1st Blue ~                                      | フレームデザイ                  | ン Info      |      |      |
| <ul> <li>ヘッダーは黒にする</li> <li>✓ 変更</li> </ul>     | Info Color               |             |      |      |
| Primary                                         | フレームデザイ                  | ン Warning   |      |      |
| これはテスト用の投稿です。<br>これはテスト用の投稿です。<br>これはテスト用の投稿です。 | Warning Color            |             |      |      |
|                                                 | フレームデザイ                  | ン Danger    |      |      |
|                                                 | Danger Color             |             |      |      |
|                                                 | フレームデザイ                  | ン None      |      |      |
|                                                 | None Color               |             |      |      |

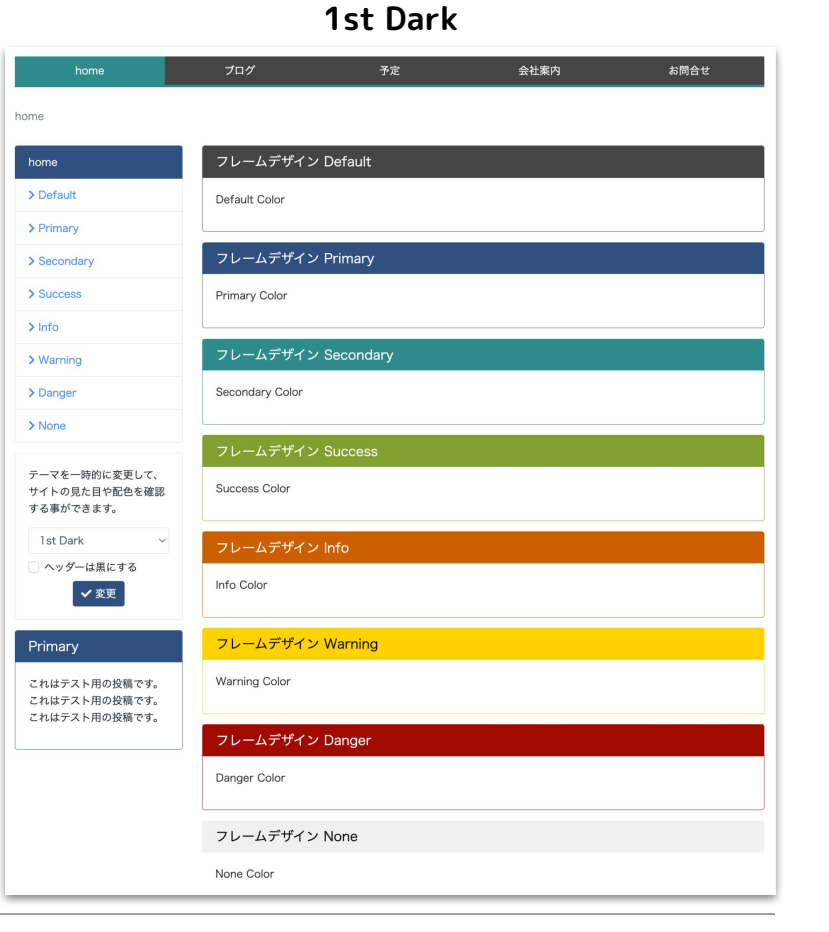

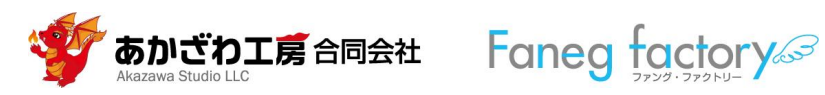

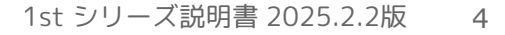

### 1st Gray

| home                                            | プログ             | 予定          | 会社案内 | お問合せ |
|-------------------------------------------------|-----------------|-------------|------|------|
| home                                            |                 |             |      |      |
| home                                            | フレームデザイン        | ン Default   |      |      |
| > Default                                       | Default Color   |             |      |      |
| > Primary                                       |                 |             |      |      |
| > Secondary                                     | フレームデザイン        | ン Primary   |      |      |
| > Success                                       | Primary Color   |             |      |      |
| > Info                                          |                 |             |      |      |
| > Warning                                       | フレームデザイン        | > Secondary |      |      |
| > Danger                                        | Secondary Color |             |      |      |
| > None                                          |                 |             |      |      |
| テーマを一時的に変更して、<br>サイトの見た目や配色を確認<br>する事ができます。     | Success Color   | 2 Success   |      |      |
| 1st Gray ~                                      | フレームデザイン        | ン Info      |      |      |
| <ul> <li>ヘッダーは黒にする</li> <li>✓ 変更</li> </ul>     | Info Color      |             |      |      |
| Primary                                         | フレームデザイン        | ン Warning   |      |      |
| これはテスト用の投稿です。<br>これはテスト用の投稿です。<br>これはテスト用の投稿です。 | Warning Color   |             |      |      |
|                                                 | フレームデザイン        | > Danger    |      |      |
|                                                 | Danger Color    |             |      |      |
|                                                 | フレームデザイン        | ン None      |      |      |
|                                                 | None Color      |             |      |      |

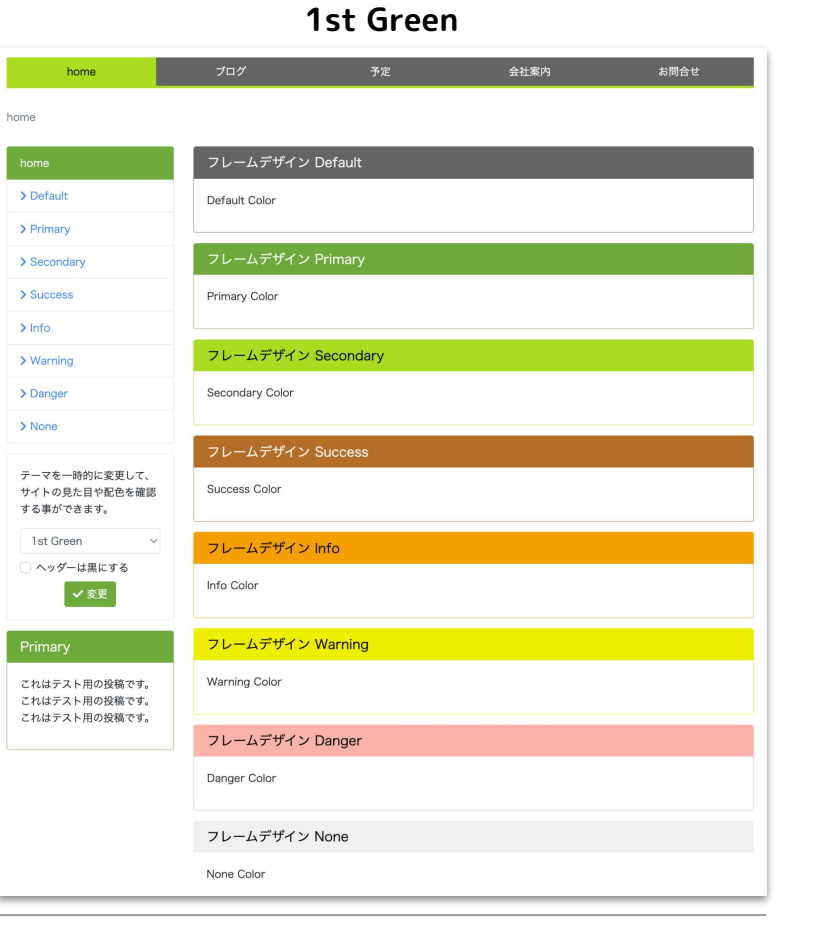

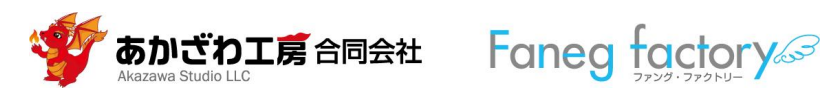

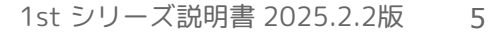

# 1st Orange

| home                                            | プログ                      | 予定          | 会社案内 | お問合せ |
|-------------------------------------------------|--------------------------|-------------|------|------|
| home                                            |                          |             |      |      |
| home                                            | フレームデザイ                  | ン Default   |      |      |
| > Default                                       | Default Color            |             |      |      |
| > Primary                                       |                          |             |      |      |
| > Secondary                                     | フレームデザイ                  | ン Primary   |      |      |
| > Success                                       | Primary Color            |             |      |      |
| > Info                                          |                          |             |      |      |
| > Warning                                       | フレームデザイ                  | ン Secondary |      |      |
| > Danger                                        | Secondary Color          |             |      |      |
| > None                                          |                          | -           |      |      |
| テーマを一時的に変更して、<br>サイトの見た目や配色を確認<br>する事ができます。     | フレームデザイ<br>Success Color | > Success   |      |      |
| 1st Orange ~                                    | フレームデザイ                  | ンInfo       |      |      |
| <ul> <li>ヘッダーは黒にする</li> <li>✓ 変更</li> </ul>     | Info Color               |             |      |      |
| Primary                                         | フレームデザイ                  | ン Warning   |      |      |
| これはテスト用の投稿です。<br>これはテスト用の投稿です。<br>これはテスト用の投稿です。 | Warning Color            |             |      |      |
| C10007 X1110/3200 C9.                           | フレームデザイ                  | ン Danger    |      |      |
|                                                 | Danger Color             |             |      |      |
|                                                 | フレームデザイ                  | ンNone       |      |      |
|                                                 | None Color               |             |      |      |

#### home 会社案内 home フレームデザイン Default > Default Default Color > Primary フレームデザイン Primary > Secondary > Success Primary Color > Info > Warning Secondary Color > Danger > None フレームデザイン Success テーマを一時的に変更して、 Success Color サイトの見た目や配色を確認 する事ができます。 1st Pink フレームデザイン Info ヘッダーは黒にする Info Color ✔ 変更 フレームデザイン Warning Primary Warning Color これはテスト用の投稿です。 これはテスト用の投稿です。 これはテスト用の投稿です。 Danger Color フレームデザイン None None Color

1st Pink

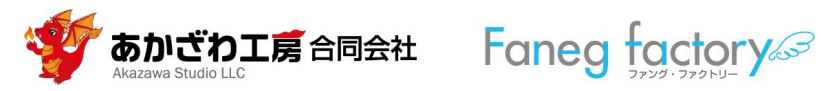

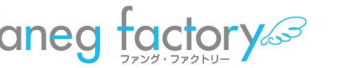

2. テーマの概要

2.

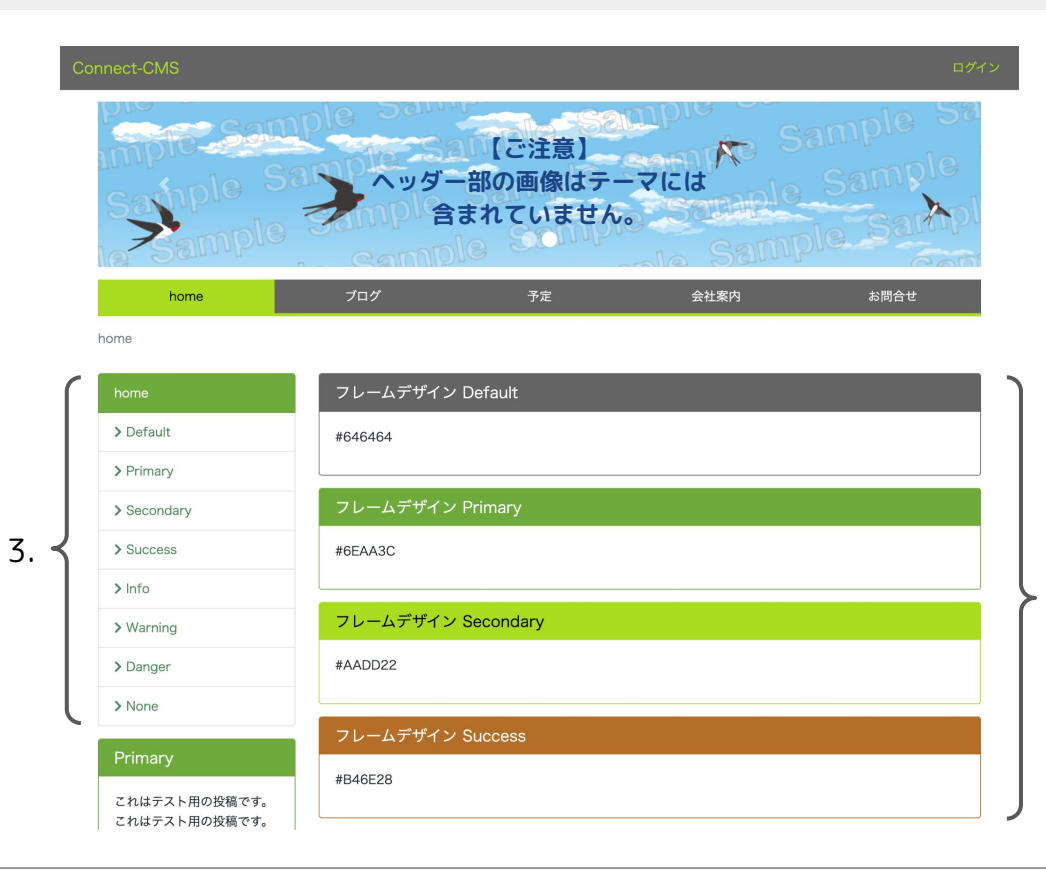

- 各テーマは、〈Primary〉色(フレームデザイン Primary の色)または〈Socendary〉色(フレームデザイン Secondaryの色)を基調としています。
- フレームに、どの〈フレームデザイン〉を指 定しても、調和の取れた色彩となります。
- 3. 〈左エリア〉や〈右エリア〉に配置する「メ ニュー」には、Primary 色を 採 用 していま す。

以下、スクリーンショットには「1st Green」を 用います。一部、古いバージョンのスクリーン ショットが含まれる場合があります。

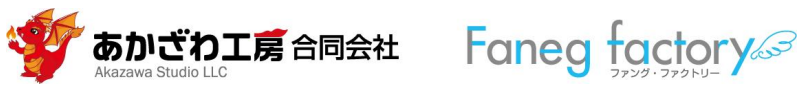

| これはテスト用の投稿です。 | フレームデザイン Info    |   |
|---------------|------------------|---|
|               | #F5A000          |   |
|               | フレームデザイン Warning |   |
|               | #EEEEOO          |   |
|               | フレームデザイン Danger  |   |
|               | #FAB4AA          |   |
|               | フレームデザイン None    |   |
|               | #FOFOFO          | J |

|                                  | home                                                                            | ブログ | 予定 | 会社案内  | お問 <del>合せ</del> |    |
|----------------------------------|---------------------------------------------------------------------------------|-----|----|-------|------------------|----|
|                                  | Default<br>Primary<br>Secondary<br>Success<br>Info<br>Warning<br>Danger<br>None |     |    | 代表者より |                  | 4. |
| ◦ あかざわ工房合同会社 All Right Reserved. |                                                                                 |     |    | 5.    |                  |    |

- イフッターエリア〉のサイトマッ プにデザインを施しています。
- 5. 〈フッターエリア〉のCopyright 等の表記用にデザインを施してい ます。

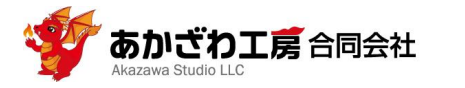

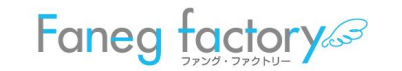

# 6.

会社案内 お問合せ home ブログ home / home / Primary フレームデザイン Primary home > Default ウイルスの構造と増殖の仕方 7. > Secondary ウイルスを理解するには次の3点を理解するとよいでしょう。 > Success 1. 遺伝物質 2. 遺伝物質の入れ物 > Info 3. ウイルスの増殖の什方 > Warning 1. 遺伝物質 > Danger ウイルスは遺伝情報を持っています。ウイルス自身が増殖するための設 > None 計図が遺伝情報です。人類と同じくDNA(デオキシリボ核酸)という 物質を使い、遺伝情報を保持しているウイルスもいます。一方、RNA (リボ核酸)という物質を使い、遺伝情報を保持しているウイルスもい ます。 これはテスト用の投稿です。 RNAとDNAは構造(分子の種類や結合の仕方)がほとんど同じです。 これはテスト用の投稿です。 図に書き表すと、下のような二重らせんの形となります。二重らせん構 これはテスト用の投稿です。 造の水色部分(細状の分子)は、糖がリン酸を介して細状に結合してい ます。 © Faneo factory DNIA とDNIA の造い

Faneg factory

でわエ房合同会社

Akazawa Studio II C

# タブメニューやパンくずリストは、 Primary色またはSecondary色を基調と

しています。

- 7. 〈メインエリア〉内の次のHTML要素 にデザインを施しています。
  - 見出し(h1~h6)
  - テーブル
  - リスト
  - 画像の回り込み

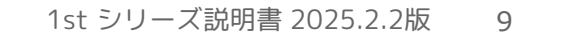

| home       | ブログ                                                                         | 予定      | 会社案内 | お問合せ                              |
|------------|-----------------------------------------------------------------------------|---------|------|-----------------------------------|
| ome / 会社案内 |                                                                             |         |      |                                   |
|            | N. M. C.                                                                    |         |      |                                   |
| ノレームテサイ    | 2 None                                                                      |         |      | 会社案内                              |
| 商号         | あかざわ工房合同会社                                                                  |         |      | <ul><li>     代表者より     </li></ul> |
| 代表社員       | 赤沢年一                                                                        |         |      |                                   |
| 設立         | 2016年11月2日(創業 2015年1月1日)                                                    |         |      |                                   |
| 所在地        | 東京都府中市府中町1丁目1-1ホテルケヤキ                                                       | ゲート府中2階 |      |                                   |
| 資本金        | 800万円                                                                       |         |      |                                   |
| 事業内容       | <ul> <li>顧客管理アプリ Kizunagi の開発・販売</li> <li>業務改善サポート(kintoneの導入と運用</li> </ul> | サポート)   |      |                                   |
| note       | https://note.com/akazawa_studio/                                            |         |      |                                   |
| Facebook   | https://www.facebook.com/AkazawaStu                                         | dio/    |      |                                   |
| Instagram  | https://www.instagram.com/akazawa.stu                                       | idio/   |      |                                   |

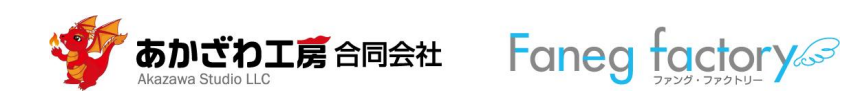

# 3.1stシリーズテーマ利用規約/対応バージョン

# ◆ 利用規約

利用者は「1stシリーズの各テーマ(以下「本テーマ」という)」を利用するにあたり、以下の2点を遵守しなけ ればなりません。遵守できない場合は、本テーマを利用することはできず、ダウンロードしたファイルは全て削除 しなくてはなりません。

- 1. 〈Connect-CMSマーケット〉サイトに掲載されている〈約款〉。(https://market.connect-cms.jp )
- 2. あかざわ工房合同会社サイトの「Connect-CMSテーマ利用規約」。(https://www.akazawa.org/connect-cms/theme-rule )
- ◆ 本テーマの対応バージョン

Connect-CMSマーケットの「テーマ紹介」ページに、動作を確認したバージョンを掲載します。 https://market.connect-cms.jp/theme

※掲載ページの名称やURLは変更されることがあります。

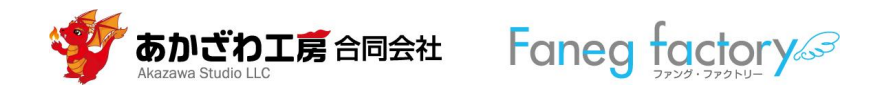

4. テーマのセットアップ

| Connect-CMS | コンテンツ画面へ システム管理者 🕶                                                                                                    | 〈管        |
|-------------|----------------------------------------------------------------------------------------------------|-----------|
| お知らせ        | <u>ユーザ・テーマ</u> カスタムテーマ生成                                                                                                    | くラ        |
| ページ管理       | ユーザ・テーマー覧                                                                                                    | / 立       |
| サイト管理       | faneg_green(Faneg Green) [CSS編集] [JavaScript編集] [画像管理] [テーマ編集]                                                                                                    | (木)       |
| ユーザ管理       | test1(テスト1) [CSS編集] [JavaScript編集] [画像管理] [テーマ編集]                                                                                                    | 各テタン      |
| クルーノ言理      | 新規作成                                                                                                    | /⊐/<br>成〉 |
| 外部サービス設定    | ディレクトリ名 1st-green                                                                                                    |           |
| データ管理系      | テーマ名 1st Green                                                                                                    | テ<br>1st  |
| アッフロードファイル  | <ul> <li>※ 独自テーマを作成できます。 独自テーマではCSS、javascript、 画像を独自に定義することができます。</li> <li>※ 作成した独自テーマはサイト 管理から設定することができます。</li> <li>※ テーマファイルはサーバ上の「ドキュメントルート1/public/themes/Users/ビディレクトリ名」に作成されます。</li> </ul> | 1st       |
| テーマ管理       | ✓ 新規作成                                                                                                    | 1st       |
| 連番管理        |                                                                                                    | 1st       |
|             |                                                                                                    | 1st       |

〈管理者メニュー〉 ↓ 〈テーマ管理〉 ↓ 〈新規作成〉枠にて 各テーマごとに以下の〈ディレクトリ 名〉と〈テーマ名〉を入力し〈新規作 成〉をクリックしてください。

| ディレクトリ名    | テーマ名       |
|------------|------------|
| 1st-blue   | 1st Green  |
| 1st-dark   | 1st Dark   |
| 1st-gray   | 1st Gray   |
| 1st-green  | 1st Green  |
| 1st-orange | 1st Orange |
| 1st-pink   | 1st Pink   |

□ ディレクトリ名は半角文字(ASCII文字)で入力してください。

□ ディレクトリ名にスペースなどの空白文字を入力してはいけません。

□ ディレクトリ名の変更はできませんので、間違えないよう慎重に入力してください。

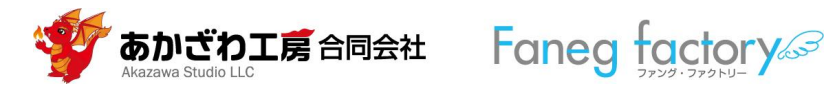

#### 下図は、「1st Green」テーマが登録された様子です。

次ページでは、〈CSS編集〉と〈画像管理〉をそれぞれクリックして、CSSと画像をセットします。

### Connect-CMS

コンテンツ画面へ システム管理者 🗸

| お知らせ     | <u>ユーザ・テーマ</u> カスタムテーマ生成                                           |  |  |  |  |  |  |
|----------|--------------------------------------------------------------------|--|--|--|--|--|--|
| ページ管理    | ユーザ・テーマー覧                                                          |  |  |  |  |  |  |
| サイト管理    |                                                                    |  |  |  |  |  |  |
| ユーザ管理    | <br>faneg_green(Faneg Green) [CSS編集] [JavaScript編集] [画像管理] [テーマ編集] |  |  |  |  |  |  |
| グループ管理   | test1(テスト1) [CSS編集] [JavaScript編集] [画像管理] [テーマ編集]                  |  |  |  |  |  |  |
| セキュリティ管理 |                                                                    |  |  |  |  |  |  |

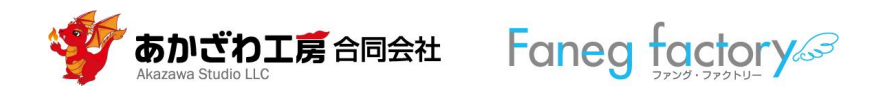

#### Connect-CMS

| お知らせ       | ユーザ・テーマ                     |
|------------|-----------------------------|
| ページ管理      | /*                          |
| サイト管理      | * 1st Green<br>* @author 赤  |
| ユーザ管理      | * @copyright<br>* @category |
| グループ管理     | /*                          |
| セキュリティ管理   | ·<br>全体                     |
| プラグイン管理    | /* リンク */<br>a{             |
| システム管理     | color: #4B                  |
| API管理      | a:hover {                   |
| メッセージ管理    | }<br>a.nav-link. a.n        |
| 外部認証       | color: #4                   |
| 外部サービス設定   | /*<br>※ CSSを保存しても           |
| データ管理系     | ×キャンセル                      |
| アップロードファイル |                             |

| ユーザ・テーマ カスタムテーマ生成 <u>CSS編集</u>                        |  |
|-------------------------------------------------------|--|
|                                                       |  |
| /*                                                    |  |
| * 1st Green                                           |  |
| * @author 赤沢 年一                                       |  |
| * @copyright Akazawa Studio LLC. All Rights Reserved. |  |
| * @category Connect-CMSテーマCSS                         |  |
| */                                                    |  |
| /*                                                    |  |
|                                                       |  |
| */                                                    |  |
| /* リンク */                                             |  |
| a{                                                    |  |
| color: #4B8457;                                       |  |
| }                                                     |  |
| a:hover {                                             |  |
| color: #2E6F3B;                                       |  |
| }                                                     |  |
| a.nav-link, a.nav-link:hover {                        |  |
| color: #4B8457;                                       |  |
| }                                                     |  |
| /*                                                    |  |
| ※ CSSを保存しても変更が反映されない時はブラウザのスーパーリロードを試行してください。         |  |
|                                                       |  |
| ×キャンセル VCSS ファイル保存                                    |  |
|                                                       |  |
|                                                       |  |
|                                                       |  |

### □ 〈CSS編集〉をクリックした様子。

テキストボックスには、themes.css(ダウン ロードしたテーマファイル内に入っている) の中身を貼り付ける。 ↓ 「CSSファイル保存」をクリックする。 ↓ 「キャンセル」をクリックするとひとつ前の 画面に戻る。

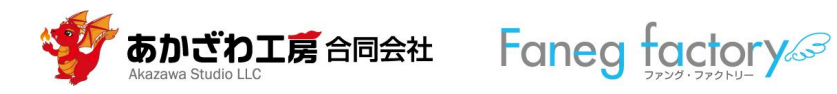

| Connect-CMS | コンテンツ画面へ システム管理者                  |
|-------------|-----------------------------------|
| お知らせ        | ユーザ・テーマ カスタムテーマ生成 画像管理            |
| ページ管理       | lst-oreen                         |
| サイト管理       | 画像ファイル. ファイルチンジャー・ディー             |
| ユーザ管理       | 画家ファイル<br>ファイルを選択 arrow-green.git |
| グループ管理      | × キャンセル ●像ファイル追加                  |
| ヤキュリティ管理    |                                   |

| ューザ・テーマ             | カスタムテーマ生成 | 画像管理                 |
|---------------------|-----------|----------------------|
| 1st-green           |           |                      |
| arrow-gray.git<br>▶ | [削除]      |                      |
| arrow-green.g       | if [削除]   |                      |
|                     | 画像ファイル    | ファイルを選択選択されていません     |
|                     |           | ★ キャンセル 🖌 🗸 画像ファイル追加 |

# > 〈画像管理〉をクリックした様子。

〈ファイルを選択〉ボタンで、テーマファイ ルの「**images**」フォルダに入っている画像を 選択する。

、 「画像ファイル追加」ボタンをクリックす る。

 ・ 画像を追加した様子。
 〈キャンセル〉ボタンで、ひとつ前の画面に

 戻ります。

- どのテーマの imagesフォルダにも、全テーマ用の 画像を入れてあります(スクリーンショットとは異な り、実際はPNG形式の画像です)。
- 任意の色のPNG画像を作るれるよう、Photoshop用のファイルも入れてあります。必要に応じてご利用ください。

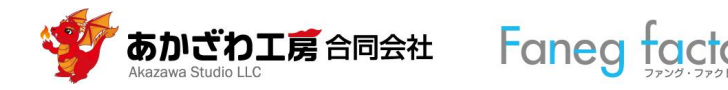

#### Connect-CMS

コンテンツ画面へ システム管理者 🔻

| お知らせ     | <u>サイト基本設定</u> meta情報 レイアウト設定 カテゴリ設定 WYSIWYG設定 その他設定 ▼                   |
|----------|--------------------------------------------------------------------------|
| ページ管理    | サイト名                                                                     |
| サイト管理    | Connect-CMS                                                              |
| ユーザ管理    | サイト名(各ページで上書き可能 ※予定)                                                     |
| グループ管理   | 基本テーマ                                                                    |
| ヤキュリティ管理 | 1 st Green                                                               |
|          | 追加テーマ                                                                    |
| ノフクイン管理  | テーマなし                                                                    |
| システム管理   | 基本テーマとは別のテーマを追加で読み込みます。スタイルの読み込み順は追加テーマの方が後になる為、スタイル競合時は追加テーマのものが優先されます。 |

□ 〈基本テーマ〉の指定

〈サイト管理〉画面の〈基本テーマ〉枠で、「1st Green」等 を選択する。

 $\downarrow$ 

✔ 更新

(画面下端の) 〈更新〉ボタンをクリックする。

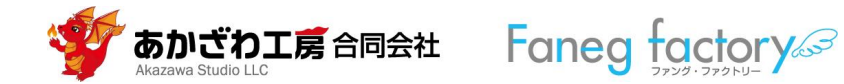

# 5. プラグインの設定

本テーマを活かすために、関係するプラグインの設定方法を解説します。 ここに記載した以外の設定の場合、本テーマが想定するデザインにはなりません。

# (0) プラグインをConnect-CMSサイトに追加する

※プラグインの追加はConnect-CMSの操作方法です。本テーマとは直接の関係はありません。

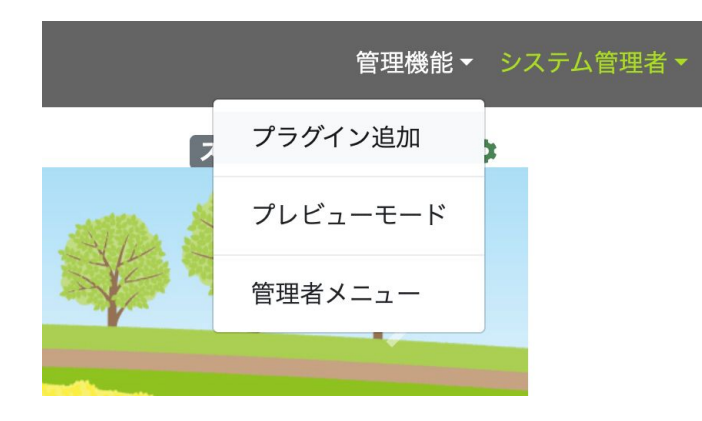

- 1) 管理者権限を持つユーザでサイトにログインします。
- 2) 〈ヘッダーバー〉の〈管理機能〉→〈プラグイン追加〉の順に クリックします。

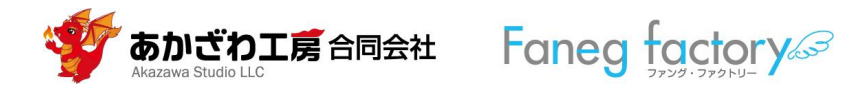

| Connect-CMS |         |           |        | 管理機能▼ システム管理者▼ | ✓ ヘッダーに追加      |
|-------------|---------|-----------|--------|----------------|----------------|
|             | プラグイン追加 |           | ×      |                | ブログ            |
|             |         | ヘッダーに追加 ~ |        | t an           | 固定記事<br>フォーム   |
|             | 左に追加~   | メインに追加 ~  | 右カラムなし |                | メニュー<br>データベース |
| N9 (5 9)    |         | フッターに追加 🗸 |        | 10.00.0        | 施設予約<br>新着情報   |
|             |         |           | ×閉じる   |                | 掲示板            |

- 13) 上図のように〈プラグイン追加〉窓が開くので、プラグインを配置したい〈エリ
   ア〉のプルダウンメニューをクリックします。
- 4) 右図のようにプラグインが一覧表示されるので、配置したいプラグインをクリック します。
- 5) 指定したプラグインが指定した〈エリア〉に配置されます。
- □ 〈エリア〉はConnect-CMSの画面上の領域です。「8.参考資料」を参照してください。

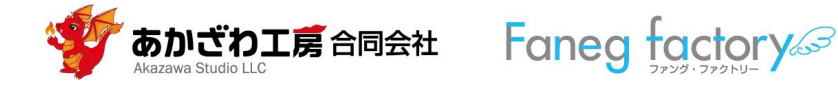

カレンダー カウンター

リンクリスト サイト内検索

スライドショー フォトアルバム

FAQ

タブ

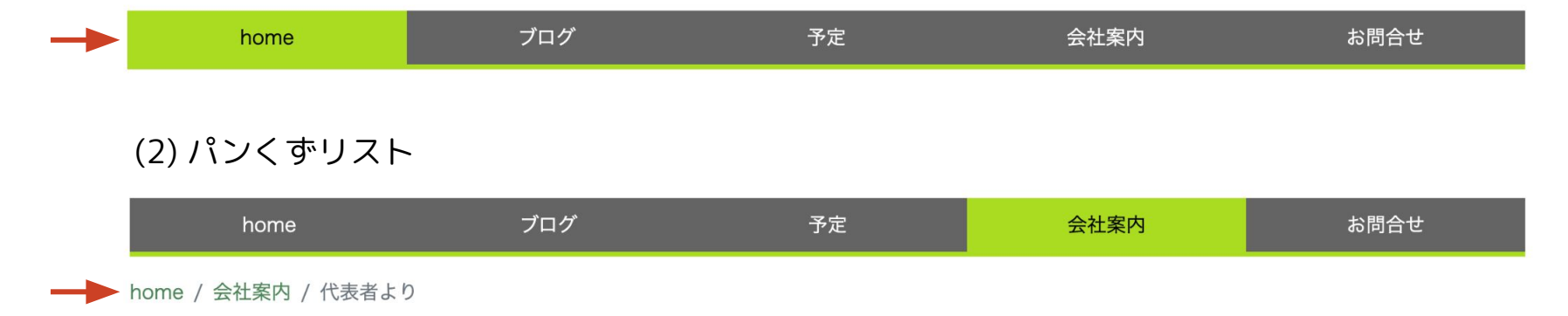

(1)、(2)ともに以下のように配置してください。

- □ プラグイン名 :メニュー
- □ 配置エリア : ヘッダーエリア ※〈home〉ページに配置してください。 □〈home〉ページに配置すると、全ての
- □ 設定 :次ページ以降のとおり

ページでそのプラグインが表示されま す。(Connect-CMSの仕様です)

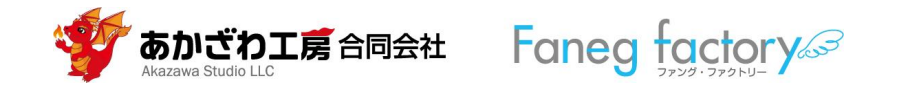

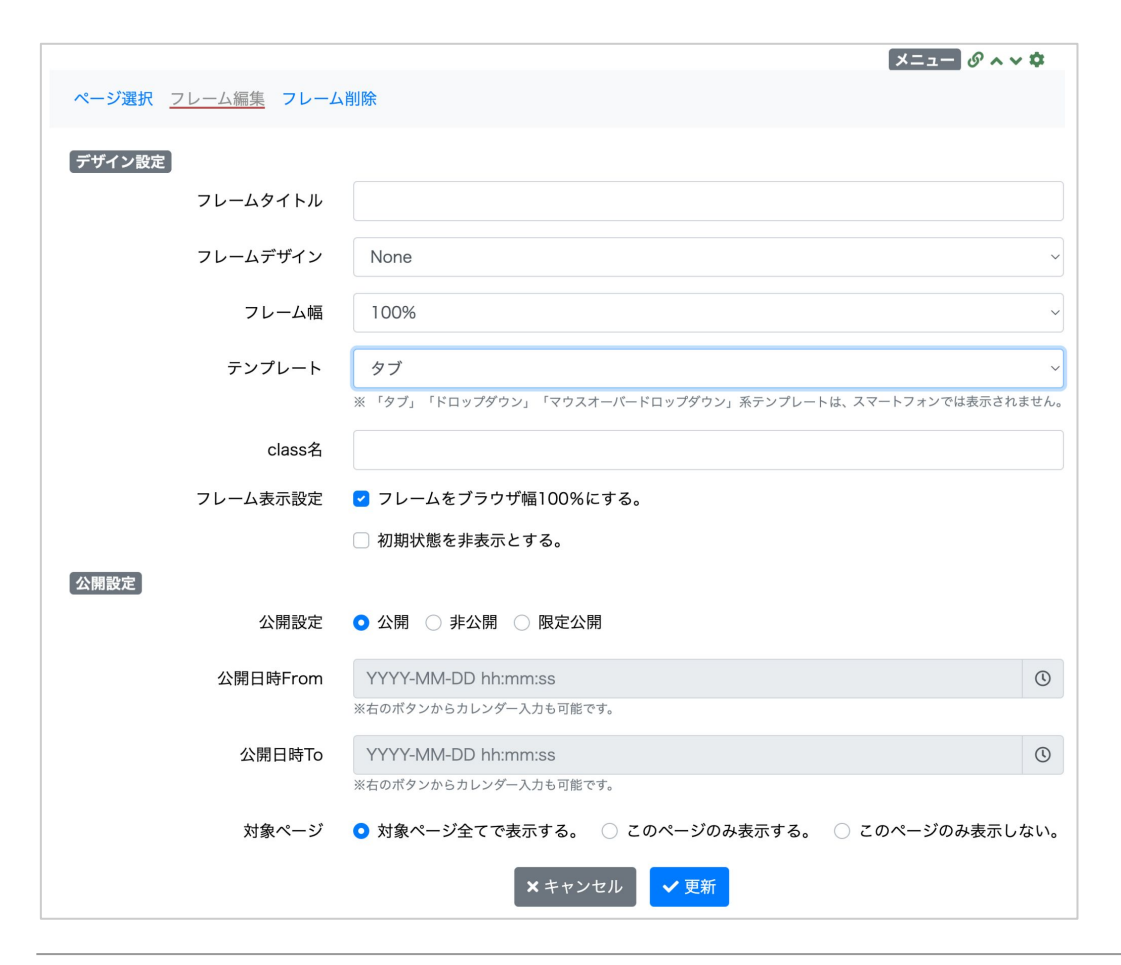

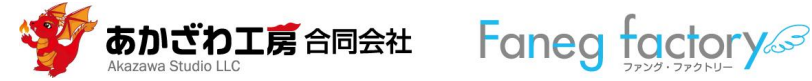

(1) グローバルメニュー

〈フレーム編集〉画面で以下のように設定 してください。

〈フレームタイトル〉空欄
〈フレームデザイン〉None
〈フレーム幅〉
100%
〈テンプレート〉
タブ
〈フレーム表示設定〉 左図のようにチェック
を設定

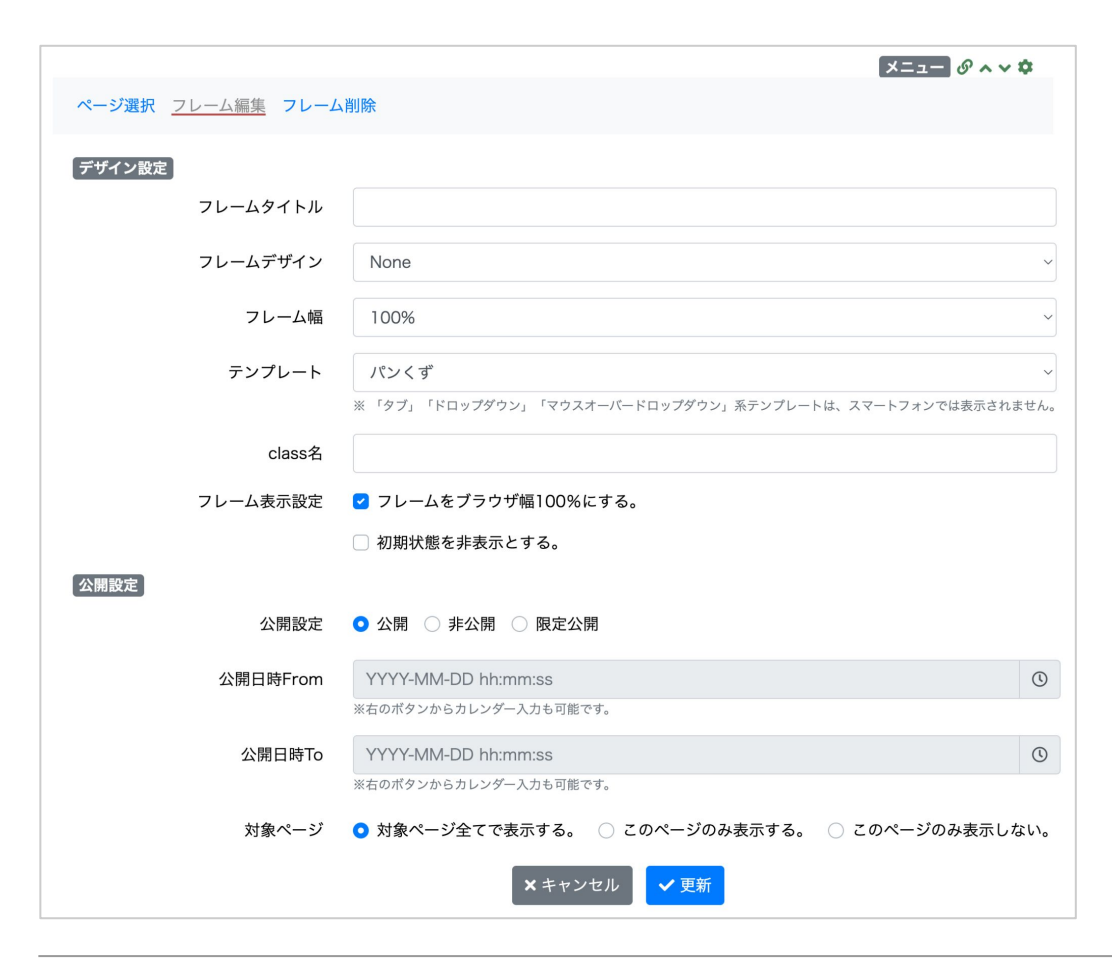

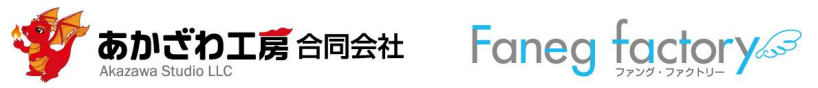

(2) パンくずリスト

〈フレーム編集〉画面で以下のように設定 してください。

〈フレームタイトル〉空欄 〈フレームデザイン〉None 〈フレーム幅〉 100% 〈テンプレート〉 パンくず 〈フレーム表示設定〉左図のようにチェック を設定

1st シリーズ説明書 2025.2.2版 21

(3) 左エリアまたは右エリアのメニュー

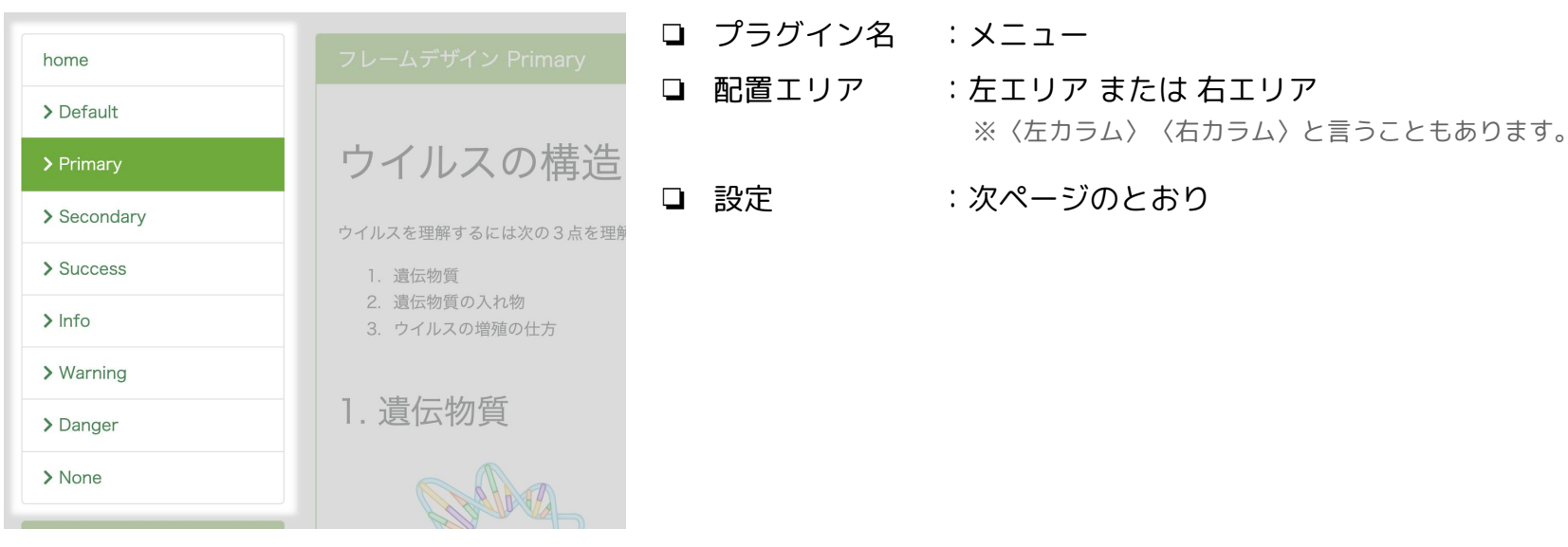

- 例:左エリアに配置したメニュー
- □ 色調は上記のように Primary色(1st Green の場合はグリーン)となります。
- □ リンク文字の色は青系統となります。

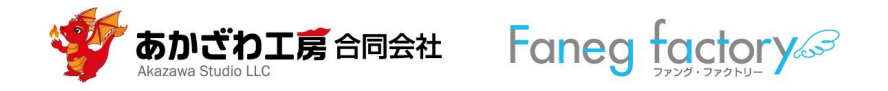

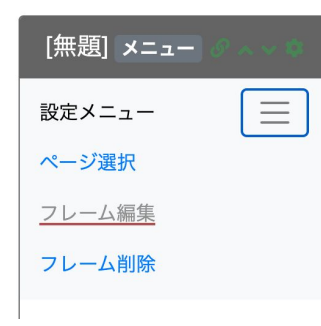

図1

| ×=== @ ^ * *         |
|----------------------|
| 設定メニュー               |
| デザイン設定               |
| フレームタイトル             |
|                      |
| フレームデザイン             |
| None ~               |
| フレーム幅                |
| 100% ~               |
| テンプレート               |
| default ~            |
| ※「タブ」「ドロップダウン」「マウスオ  |
| ーバードロップダウン」系テンプレートは、 |
| スマートフォンでは表示されません。    |
| class名               |
|                      |
| フレーム表示設定             |
| □ フレームをブラウザ幅100%に    |
| する。                  |
| □ 初期状態を非表示とする。       |
| 公開設定                 |
| 公開設定                 |
| ○ 公開 ○ 非公開           |
| ○ 限定公開               |
|                      |

図2

1) メニュープラグインを左または右のエリアに追加します。
 2) ハンバーガーメニューから〈フレーム編集〉を選びます

(図1)。

- 3) 図2のように設定し、下部にある〈更新〉ボタンをクリックします。
  - 〈フレームタイトル〉空欄 〈フレームデザイン〉None 〈フレーム幅〉 100% 〈テンプレート〉 default

〈フレーム表示設定〉図2のようにチェックボックスを設定

 スニューに表示させる項目は〈ハンバーガー〉→〈メニュー選択〉の画面で 設定できます。Connect-CMSの仕様に基づく操作ですので、試してみてく ださい。

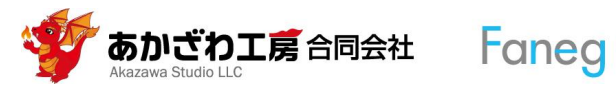

# (4) フレーム

Connect-CMSでは、画面に追加したプラグインは〈フレーム〉という「囲み」の中に配置されます。

本テーマでは、〈フレームデザイン〉の設定(次ページ参照)により、〈フレーム〉が下図のように表示されるよう、デザインしてあります (スクリーンショットは 1st Green のもの)。

| フレームデザイン Default         | フレームデザイン Info    |
|--------------------------|------------------|
| #646464                  | #F5A000          |
|                          |                  |
| フレームデザイン Primary         | フレームデザイン Warning |
| #6EAA3C                  | #EEEE00          |
| ⊐L _ / ≕ff / \ Secondary |                  |
| JU-AJ 94 J Secondary     | フレームデザイン Danger  |
| #AADD22                  | #FAB4AA          |
|                          |                  |
| フレームデザイン Success         | フレームデザイン None    |
| #B46E28                  | #F0F0F0          |

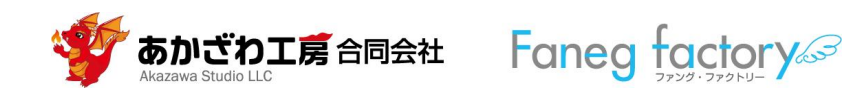

| フレームデザイン Priı | mary                   | 固定記事 🖉 ヘ 🗸 🌣 |
|---------------|------------------------|--------------|
| データ削除 表示コンテン  | ッ選択 権限設定 フレーム編集 フレーム削除 |              |
|               |                        |              |
| 「デザイン設定」      |                        |              |
| フレームタイトル      | フレームデザイン Primary       |              |
| フレームデザイン      | Primary                | ~            |
| フレーム幅         | 100%                   | ~            |
| テンプレート        | デフォルト                  | ~            |
| class名        |                        |              |
| フレーム表示設定      | 🗌 フレームをブラウザ幅100%にする。   |              |
|               | ○ 初期状態を非表示とする。         |              |
| 公開設定          |                        |              |
| 公開設定          | ● 公開 ○ 非公開 ○ 限定公開      |              |
| 公開日時From      | YYYY-MM-DD hh:mm:ss    | ()           |
|               | ※右のボタンからカレンダー入力も可能です。  |              |
| 公開日時To        | YYYY-MM-DD hh:mm:ss    | ٢            |
|               | ※右のボタンからカレンダー入力も可能です。  |              |
|               | × キャンセル 🗸 更新           |              |

- □ プラグイン :任意のプラグイン
- □ 配置エリア :任意のエリア
- □ 設定 :以下のとおり
- 1) プラグインの「歯車」アイコン → 〈フレーム編集〉
   を選択。
- 2) 左図のように設定し、「更新」をクリックします。

〈フレームタイトル〉任意

〈フレームデザイン〉任意(選択したものにより、色などが すいますす)

変わります)

- 〈フレーム幅〉 100%
- 〈テンプレート〉 デフォルト

〈フレーム表示設定〉左図のようにチェックボックスを設定

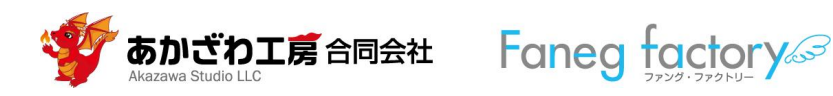

# (5) フッターエリアでのサイトマップ

フッターエリアにサイトマップを配置できます。

- □ プラグイン名 :メニュー
- □ 配置エリア :フッターエリア
- □ 設定 :次ページのとおり

| home      | ブログ | 予定 | 会社案内  | お問合せ |
|-----------|-----|----|-------|------|
| Default   |     |    | 代表者より |      |
| Primary   |     |    |       |      |
| Secondary |     |    |       |      |
| Success   |     |    |       |      |
| Info      |     |    |       |      |
| Warning   |     |    |       |      |
| Danger    |     |    |       |      |
| None      |     |    |       |      |
|           |     |    |       |      |

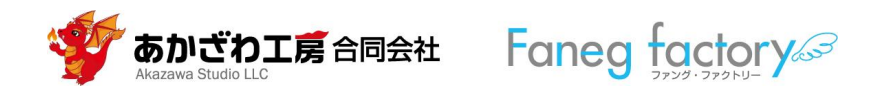

|                 | ×= Ø .                                                                      | ~~¢ |
|-----------------|-----------------------------------------------------------------------------|-----|
| ページ選択 フレーム編集 フレ | レーム削除                                                                       |     |
| デザイン設定          |                                                                             |     |
| フレームタイトル        |                                                                             |     |
| フレームデザイン        | None                                                                        | ~   |
| フレーム幅           | 100%                                                                        | ~   |
| テンプレート          | フッター用サイトマップ                                                                 | ~   |
|                 | ※ 「ダブ」「トロップダヴン」「マヴスオーハートロップダヴン」糸テンプレートは、スマートブオンでは表示されま                      | せん。 |
| class名          |                                                                             |     |
| フレーム表示設定        | マレームをブラウザ幅100%にする。                                                          |     |
|                 | ○ 初期状態を非表示とする。                                                              |     |
| 公開設定            |                                                                             |     |
| 公開設定            | ● 公開 ○ 非公開 ○ 限定公開                                                           |     |
| 公開日時From        | YYYY-MM-DD hh:mm:ss                                                         | C   |
|                 | ※右のボタンからカレンダー入力も可能です。                                                       |     |
| 公開日時To          | YYYY-MM-DD hh:mm:ss                                                         | C   |
|                 | ※右のボタンからカレンダー入力も可能です。                                                       |     |
| 対象ページ           | <ul> <li>● 対象ページ全てで表示する。 ○ このページのみ表示する。</li> <li>○ このページのみ表示しない。</li> </ul> |     |
|                 | ★ キャンセル ▼ 更新                                                                |     |

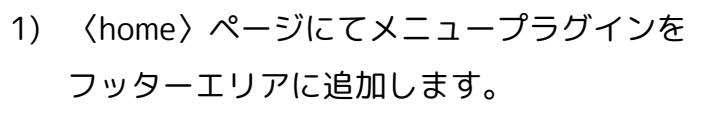

- 2) 「歯車」アイコンから〈フレーム編集〉を選びます。
- 5) 左図のように設定し、〈更新〉ボタンをク リックします。

〈フレームタイトル〉空欄
〈フレームデザイン〉None
〈フレーム幅〉
100%
〈テンプレート〉
フッター用サイトマップ
〈フレーム表示設定〉
ボックスを設定

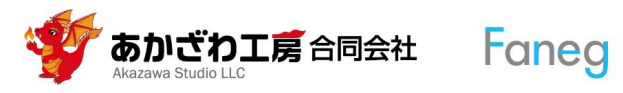

(6) フッターエリアでのcopyright等の表記

フッターエリアにcopyright等を表記できます。

- □ プラグイン名 : 固定記事
- □ 配置エリア :フッターエリア
- □ 設定 : 次ページ以降のとおり

© あかざわ工房合同会社 All Right Reserved.

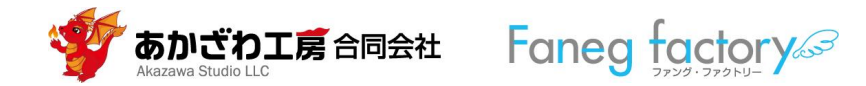

|                 | 固定記事 🖉                                         | ~ ~ <b>¢</b> |
|-----------------|------------------------------------------------|--------------|
| データ削除 表示コンテンツ選択 | 権限設定 フレーム編集 フレーム削除                             |              |
|                 | デザイン設定                                         |              |
| フレームタイトル        |                                                |              |
| フレームデザイン        | Default                                        | ~            |
| フレーム幅           | 100%                                           | ~            |
| テンプレート          | デフォルト                                          | ~            |
| class名          |                                                |              |
| フレーム表示設定        | < フレームをプラウザ幅100%にする。                           |              |
|                 | □ 初期状態を非表示とする。                                 |              |
|                 | 公開設定                                           |              |
| 公開設定            | ● 公開 ○ 非公開 ○ 限定公開                              |              |
| 公開日時From        | YYYY-MM-DD hh:mm:ss                            | C            |
|                 | ※右のボタンからカレンダー入力も可能です。                          |              |
| 公開日時To          | YYYY-MM-DD hh:mm:ss                            | C            |
|                 | ※右のボタンからカレンダー入力も可能です。                          |              |
| 対象ページ           | ● 対象ページ全てで表示する。 ○ このページのみ表示する。 ○ このページのみ表示しない。 |              |
|                 | × キャンセル <b>マ</b> 更新                            |              |

- (home)ページにて固定記事プラグインをフッ ターエリアに追加します。
- 2) 「歯車」アイコンから〈フレーム編集〉を選びま す。
- 5) 左図のように設定し、〈更新〉ボタンをクリックします。
  - 〈フレームタイトル〉空欄
  - 〈フレームデザイン〉 Default
  - 〈フレーム幅〉 100%
  - 〈テンプレート〉 デフォルト
  - 〈フレーム表示設定〉左図のようにチェックボックス

を設定

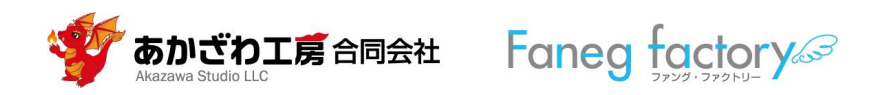

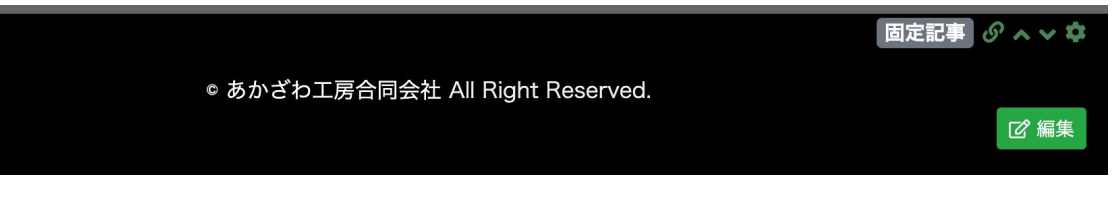

|     |            |      |       |    |        |        |       |            |      |        |          |       |          |           |            |            |     |     |   |   | F  | 司定記3 | 6 | > ~ | νň |
|-----|------------|------|-------|----|--------|--------|-------|------------|------|--------|----------|-------|----------|-----------|------------|------------|-----|-----|---|---|----|------|---|-----|----|
|     |            |      |       |    |        |        |       |            |      |        |          |       |          |           |            |            |     |     |   |   |    |      |   |     |    |
| 4   | $\diamond$ | В    | Ι     | Ū  | ÷      | ×₂     | X²    | 段落         |      | $\sim$ | <u>A</u> | ~ 🗡   | ~        | <u></u> × |            | / _        | 120 | - ~ | Ξ | ~ | 77 |      |   |     |    |
| ≣   | ≡          | ≡    | ≡     | Ē  | ž      | 8      | 5     | Ø          | ►    | ۲      | <>       |       |          |           |            |            |     |     |   |   |    |      |   |     |    |
| © あ | かざれ        | 工房   | 合同    | 会社 | All Ri | ight R | eserv | ed.        |      |        |          |       |          |           |            |            |     |     |   |   |    |      |   |     |    |
|     |            |      |       |    |        |        |       |            |      |        |          |       |          |           |            |            |     |     |   |   |    |      |   |     |    |
|     |            |      |       |    |        |        |       |            |      |        |          |       |          |           |            |            |     |     |   |   |    |      |   |     |    |
| P»S | SPAN       |      |       |    |        |        |       |            |      |        |          |       |          |           |            |            |     |     |   |   |    |      |   |     | 1, |
|     |            |      |       |    |        |        |       |            |      |        |          | 続き    |          |           |            |            |     |     |   |   |    |      |   |     |    |
|     |            |      |       |    |        |        |       |            |      |        |          |       |          | 7         |            |            |     |     |   |   |    |      |   |     |    |
|     |            |      |       |    |        |        |       |            |      |        | 「続き      | を表    | 示する      | อ         |            |            |     |     |   |   |    |      |   |     |    |
|     |            |      |       |    |        |        |       |            |      |        | デ        | ータネ   | ጟ        |           |            |            |     |     |   |   |    |      |   |     |    |
| 6   |            |      | l. t. |    |        |        |       |            |      |        |          |       |          |           |            |            |     |     |   |   |    |      |   |     |    |
| тоо | ter-c      | opyr | ignt  |    |        |        |       |            |      |        |          |       |          |           |            |            |     |     |   |   |    |      |   |     |    |
|     |            |      |       |    |        |        |       |            |      | ※ 空の   | 場合「魚     | 既題」て  | *登録      | します。      |            |            |     |     |   |   |    |      |   |     |    |
|     |            |      |       |    |        |        |       |            |      |        |          |       |          |           |            |            |     |     |   |   |    |      |   |     |    |
|     |            |      |       |    |        |        |       |            | L    |        |          | n+ /r | <b>→</b> |           | <u>م</u>   | Trita cita |     |     |   |   |    |      |   |     |    |
|     |            |      |       |    |        |        |       | <b>X</b> = | トヤン- | セル     |          | 一時份   | Ւ仔       |           | <b>愛</b> 史 | 傩疋         |     |     |   |   |    |      |   |     |    |
|     |            |      |       |    |        |        |       |            |      |        |          |       |          |           |            |            |     |     |   |   |    |      |   |     |    |

# 4) 〈編集〉ボタンをクリック。

5) Wysiwygエディタを使い、表示したい 内容を入力し、〈変更確定〉ボタンを クリックします。

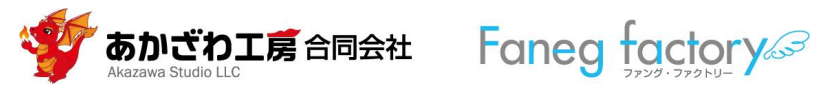

# (7) ヘッダーエリアとフッターエリア横幅指定

〈管理者メニュー〉→〈サイト管理〉→〈レイアウト設定〉で、

「フッター」にのみチェックを入れます。

※この設定は任意です。「フッター」にチェックを入れない場合、センターエリアと同じ幅で表示されます。

| Connect-CMS  | コンテンツ画面へ システム管理者 🔻                                     |
|--------------|--------------------------------------------------------|
| お知らせ         | サイト基本設定 meta情報 <u>レイアウト設定</u> カテゴリ設定 WYSIWYG設定 その他設定 ▼ |
| ページ管理        | ブラウザ幅の100%で表示する設定                                      |
| サイト管理        | □ ヘッダーエリア □ センターエリア (左、メイン、右)                          |
| ユーザ管理        | メキャンセル ◆ 変更                                            |
| グループ管理       |                                                        |
| セキュリティ<br>管理 |                                                        |

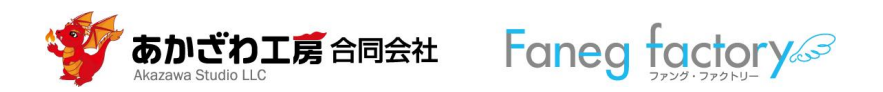

# 6. コンテンツのHTML設定(固定記事プラグイン)

固定記事プラグインで記事を本項のとおりに記述すると、本テーマのデザインが適用されます。 CSSの記載箇所も示します。当該箇所に手を加えて自分の好みのデザインに変更したり、本テーマでのコンテ ンツへのCSS指定が不要であれば削除してください。

- □ プラグイン名 :固定記事
- □ 配置エリア :メインエリア(センターエリアの中央部のカラム:本説明書の「7.参考資料」を参照)
- □ 設定 :次ページ以降のとおり

□ テーマの修正にはHTMLとCSSの知識が必要です。サポートが必要な場合は有料となります。

□ 改良により、最新版の画面やCSSコードは、本説明書のスクリーンショットと多少異なる場合があります。

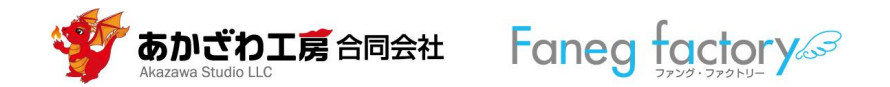

# (1) 見出し(h1, h2, ~, h6タグ)

#### フレームデザイン Primary

# ウイルスの構造と増殖の仕方 🚽

ウイルスを理解するには次の3点を理解するとよいでしょう。

- 1. 遺伝物質
- 2. 遺伝物質の入れ物
- 3. ウイルスの増殖の仕方

# 1. 遺伝物質

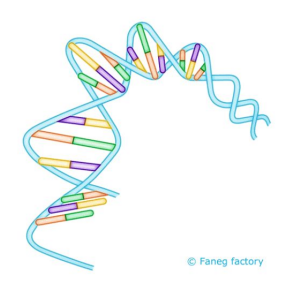

ウイルスは遺伝情報を持っています。ウイルス自身が増殖するための設 計図が遺伝情報です。人類と同じくDNA(デオキシリボ核酸)という 物質を使い、遺伝情報を保持しているウイルスもいます。一方、RNA (リボ核酸)という物質を使い、遺伝情報を保持しているウイルスもい ます。

RNAとDNAは構造(分子の種類や結合の仕方)がほとんど同じです。 図に書き表すと、下のような二重らせんの形となります。二重らせん構 造の水色部分(細状の分子)は、糖がリン酸を介して細状に結合して います。

図1

- 1) 見出しは、見出しにしたい文字列を<h1>などの タグで囲むと実現できます。
  - 図1では「ウイルスの構造と増殖の什方」と「1.遺伝物 質」が見出しです。

「ウイルスの構造と増殖のしかた」の記事は赤沢年一の著作物で す。https://note.com/akazawa studio/n/n851acOdf6df2

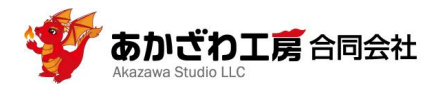

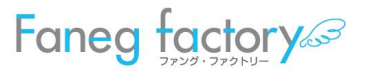

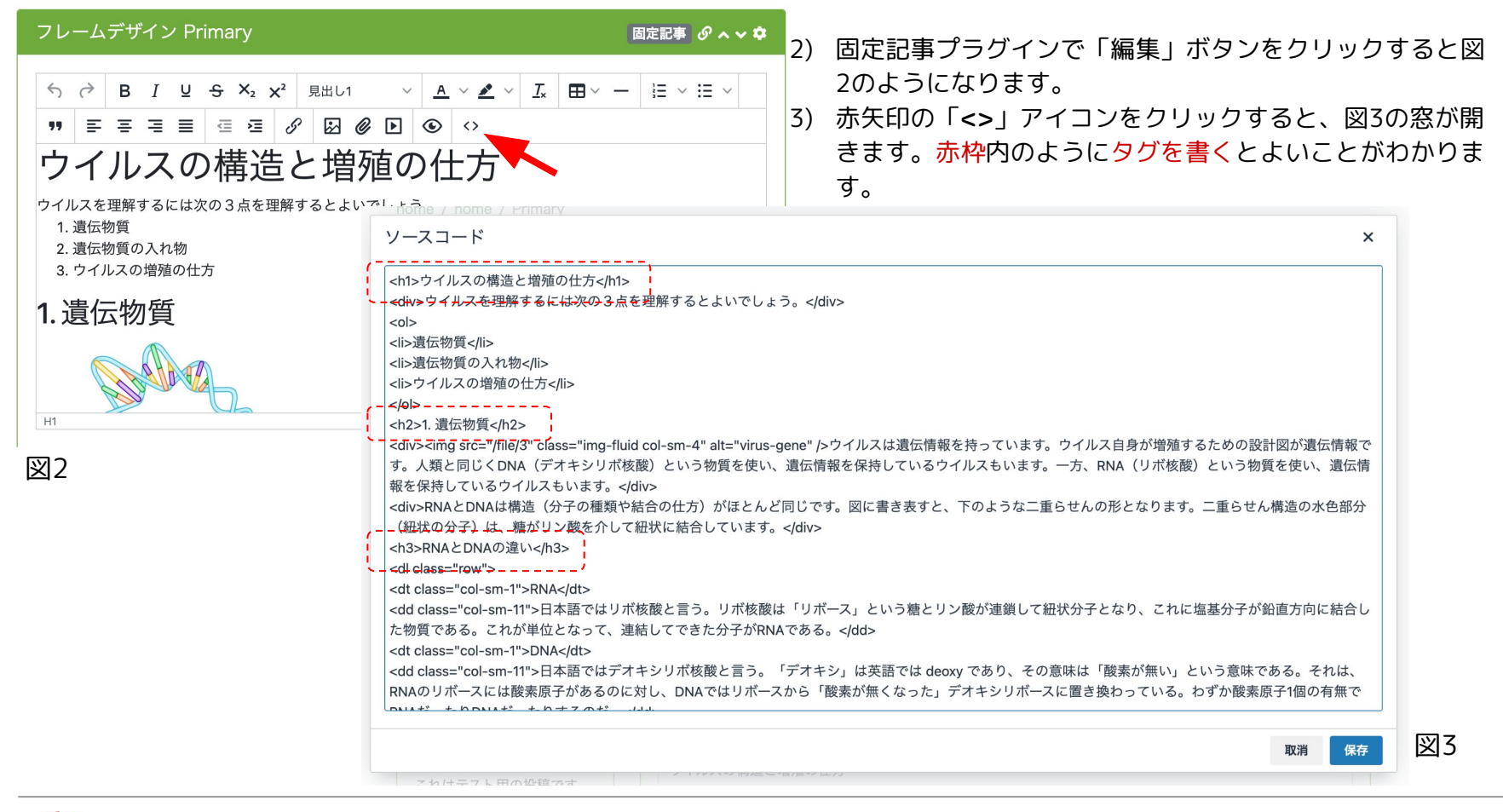

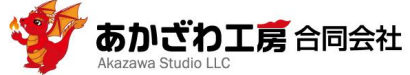

Faneq

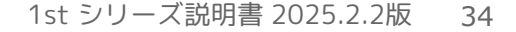

| onnect-CMS  | コンテンツ画面へ システム管理者▼                               |     |
|-------------|-------------------------------------------------|-----|
| お知らせ        | ユーザ・テーマ カスタムテーマ生成 <u>CSS編集</u>                  |     |
| ページ管理       | /*** フレーム内コンテンツ ***/                            |     |
| サイト管理       | /* 見出し */<br>#ccMainArea .card-body h1 {        |     |
| ユーザ管理       | margin: 2rem 0;<br>clear:both;                  |     |
| グループ管理      | }<br>#ccMainArea .card-body h2 {                |     |
| セキュリティ管理    | margin: 2rem 0 1.5rem;<br>clear:both;           |     |
| プラグイン管理     | }<br>#ccMainArea .card-body h3 {                |     |
| ハステム管理      | margin: 1.5rem 0;<br>clear:both;                |     |
| PI管理        | }<br>#ccMainArea .card-body h4 {                |     |
| ッセージ管理      | margin: 1 rem 0;<br>clear:both;                 |     |
| <b>卜部認証</b> | }<br>#ccMainArea .card-body h5 {                |     |
| 外部サービス設定    | margin: 0.5rem 0;<br>clear:both;                |     |
| データ管理系      | }<br>#ccMainArea .card-body h6 {                |     |
| アップロードファイル  | margin: 0.5rem 0;<br>clear:both;                |     |
| 施設管理        | } ※ CSSを保存しても変更が反映されない時はブラウザのスーパーリロードを試行してください。 |     |
| テーマ管理       | × キャンセル ✓ CSS ファイル保存                            | 5.5 |
| 連番管理        |                                                 | 凶4  |

- Ch1>~<h6>タグのデザインは、本テーマの〈CSS編集〉では、図4のように定義してあります。
- 「/\*\*\* フレーム内コンテンツ \*\*\*/」以降が固定記事プラグ インの記事に対するスタイル指定のため、この行以降に手を 加えることで記事のデザインを変更できます。
- 〈CSS編集〉については、本説明書「4. テーマのセットアッ プ」を参照してください。

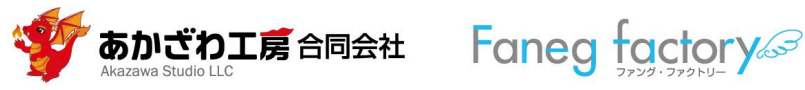

# (2) リスト

| ☆ 포모(()キリフト                  | <pre>322 #ccMainArea .plugin-contents .card-body:not(.frame-setting-body) ul {</pre> |
|------------------------------|--------------------------------------------------------------------------------------|
| ▼ 笛方竹さリスト                    | 323 → List-style: none;                                                              |
|                              | 324 → padding: irem;                                                                 |
| ウイルスを理解するには次の3点を理解するとよいでしょう。 | 325 → margin-left: 2rem;                                                             |
|                              | 320 }                                                                                |
| 1. 遺伝物質                      | 327 #ccMainArea .plugin-contents .card-body:not(.trame-setting-body) ul li [         |
| 2. 遺伝物質の入れ物                  | 328 background: url(/themes/users/ist-green/images/arrow-green.png) no-repe          |
| 3. ウイルスの増殖の仕方                | 329 → Dackground-size: 10px;                                                         |
|                              | 331 padding_left; 22px;                                                              |
|                              | 332                                                                                  |
|                              | 333 #ccMainAreanlugin-contentscard-body:not(.frame-setting-body).table.ul            |
| リスト部は下のようにタグを書いてください。        | 334 → margin-left: 0:                                                                |
|                              | 335                                                                                  |
| いるは図りのように定我してのりよう。           | <pre>336 #ccMainArea .plugin-contents .card-body:not(.frame-setting-body) li {</pre> |
|                              | 337 → padding-left: 0.4rem;                                                          |
| <0I>                         | 338 }                                                                                |
| <li>li&gt;遺伝物質</li>          | <pre>339 #ccMainArea .plugin-contents .card-body:not(.frame-setting-body) ol {</pre> |
|                              | 340 → padding: 1rem;                                                                 |
| <li>遺伝物質の入れ物</li>            | 341 → margin-left: 2rem;                                                             |
| 心・ウィルフの単弦の仕士ィル               | 342 }                                                                                |
| <=>)1>)1 ルスの増加の(エカ<)=>       | 343 /* 定義リスト */                                                                      |
| 01                           | 344 /* HTMLエディタで以下のようなclassを付けると、 <dt>と<dd>が横並びになる。</dd></dt>                        |
| 101                          | 345 → col-sm-の後の数字は、 <dt>と<dd>のものを加えて12になるようにすると</dd></dt>                           |
|                              | 346  → 横幅びったりで表示される。                                                                 |
|                              | 347 <dl-class="row"></dl-class="row">                                                |
|                              | 348 <ut·class="col-sm-2"></ut·class="col-sm-2">                                      |
|                              | 349 <00 Class="Col-sm-10">                                                           |

350 \*,

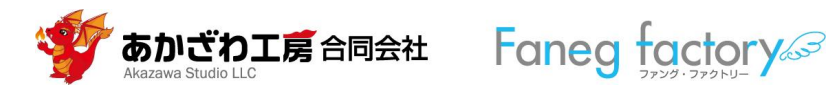

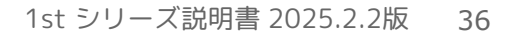

図5

### ◆ 番号無しリスト

ウイルスは自身単体では増殖することができず、次のような過程を経て増殖します。

- ▶ 細胞への侵入
- ▶ ウイルス遺伝子の複製
- ▶ ウイルスタンパクの合成
- ▶ ウイルスの組み立て
- ▶ ウイルスの細胞外への放出

リスト部は下のようにタグを書いてください。 CSSは図5のように定義してあります。

細胞への侵入

ウイルス遺伝子の複製

ウイルスタンパクの合成

ウイルスの組み立て

ウイルスの細胞外への放出

### □ 各項目の前に表示している▶の画像は、図5で

background: url(/themes/Users/1st-green/images/arrow-green.png)

no-repeat left center; と指定しています(1st Green の場合)。

□ 「4.テーマのセットアップ」→〈画像管理〉で登録した別の画像

arrow-gray.png を指定すると▶の画像に変わります。

別の画像を表示させたい場合は、〈画像管理〉で画像をアップロードし、
 上のスタイルシートで指定すればよいです。

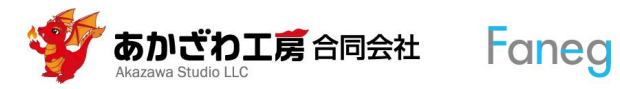

◆ 定義リスト

RNA 日本語ではリボ核酸と言う。リボ核酸は「リボース」という糖とリン酸が連鎖して紐状分子となり、これに塩基分子が鉛直方向に結合した物質である。これが単位となって、連結してできた分子がRNAである。

DNA 日本語ではデオキシリボ核酸と言う。「デオキシ」は英語では deoxy であり、その意味は「酸素が無い」という意味である。それは、RNAのリボースには酸素原子があるのに対し、DNAではリボースから 「酸素が無くなった」デオキシリボースに置き換わっている。わずか酸素原子1個の有無でRNAだったりDNAだったりするのだ。

リスト部は下のようにタグを書いてください(class名はConnect-CMS固有のもので、本テーマとは無関係です)。 本テーマでは定義リストのCSS指定は行っておらず、Connect-CMSのデフォルトのCSSによって描画されています。

<dl class="row">

<dt class="col-sm-1">RNA</dt>

<dd class="col-sm-11">日本語ではリボ核酸と言う。リボ核酸は「リボース」という糖とリン酸が連鎖して紐状分子となり、これに塩基分子が鉛直方 向に結合した物質である。これが単位となって、連結してできた分子がRNAである。</dd>

<dt class="col-sm-1">DNA</dt>

<dd class="col-sm-11">日本語ではデオキシリボ核酸と言う。「デオキシ」は英語では deoxy であり、その意味は「酸素が無い」という意味である。 それは、RNAのリボースには酸素原子があるのに対し、DNAではリボースから「酸素が無くなった」デオキシリボースに置き換わっている。わずか酸 素原子1個の有無でRNAだったりDNAだったりするのだ。</dd>

</dl>

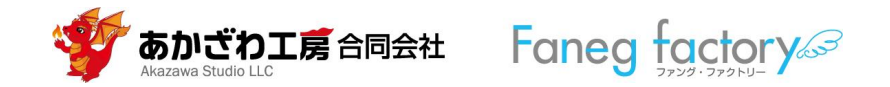

### 【解説】定義リストのclass名について(Connect-CMS の仕様です)

<dt class="col-sm-1">RNA</dt> <dd class="col-sm-11">日本語ではリボ核酸と言う。リボ核酸は「リボース」と いう糖とリン酸が連鎖して紐状分子となり、これに塩基分子が鉛直方向に結合した 物質である。これが単位となって、連結してできた分子がRNAである。</dd>

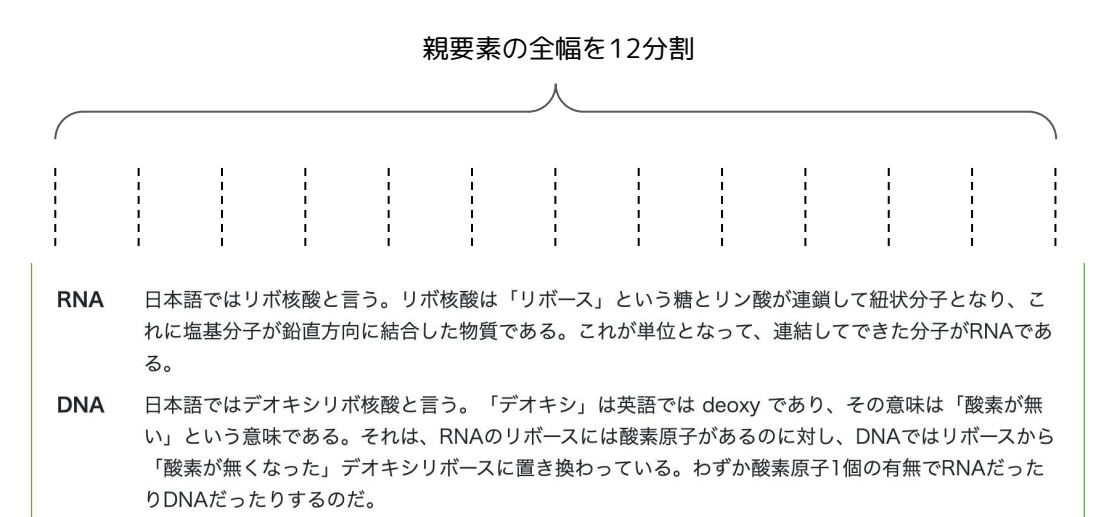

- class名の col-sm-1 や col-sm-11 の最後の
   数字は、親要素の幅を12分割したうちの「何
   個」を幅として確保するのかを表しています
   (図6)。
- <dt class="col-sm-1">RNA</dt>の場合 は、親要素 <dl class="row"> </dl>の全幅 の1/12の幅とする、という意味になりま

す。

図6

Fanea

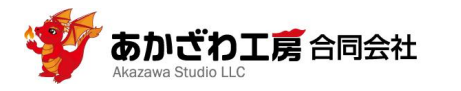

# (3) 画像への回り込み

#### 2. 退伍初貝の八10初

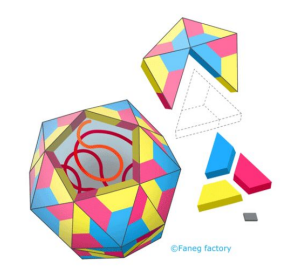

ウイルスはRNA(またはDNA)を「入れ物」に入れた構造になってい ます。入れ物は、タンパク質でできたパーツ(分子)をたくさん集めて 紙風船のようになっています。図はポリオウイルスの構造です。青、 黄、赤で示したパーツを組み合わせた入れ物になっています。その中 に、紐状(図では赤)のRNAが入っています。このように「遺伝情報 を入れ物にいれたもの」がウイルスなのです。

画像の回りに文字列を回り込ませることができます。

HTMLタグは下図のように指定してください。

このとき**画像ファイル**は、固定記事プラグインのWysiwygエディタで**先にアップロード**し、次にHTMLタグエディタで、<img>要素のclass名に半角スペースを空けて col-sm-4 などと追記してください。col-sm-4 については、「(2)リスト」で解説しています。

#### <h2>2. 遺伝物質の入れ物</h2>

<div><img src="/file/4" class="img-fluid col-sm-4" alt="virus-envelope" />ウイルスはRNA(またはDNA)を「入れ物」に入れた構造になっています。入れ物は、 タンパク質でできたパーツ(分子)をたくさん集めて紙風船のようになっています。図はポリオウイルスの構造です。青、黄、赤で示したパーツを組み合わせた 入れ物になっています。その中に、紐状(図では赤)のRNAが入っています。このように「遺伝情報を入れ物にいれたもの」がウイルスなのです。</div>

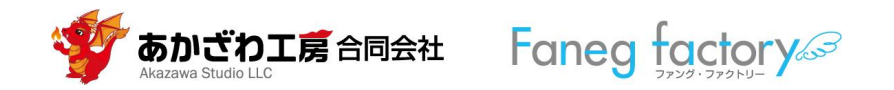

CSSは図7のように指定してあります。 float: left; を float: right; に変えると、画像は文字列の右側に配置されます。

画像の幅指定は、図7の img タグに幅指定をしてもよいでしょう。この場合は(前ページで記述した)<img>タグの class名 col-sm-4 を書か**ない**でください。

なお、スマートフォンでは図8のように表示されます。

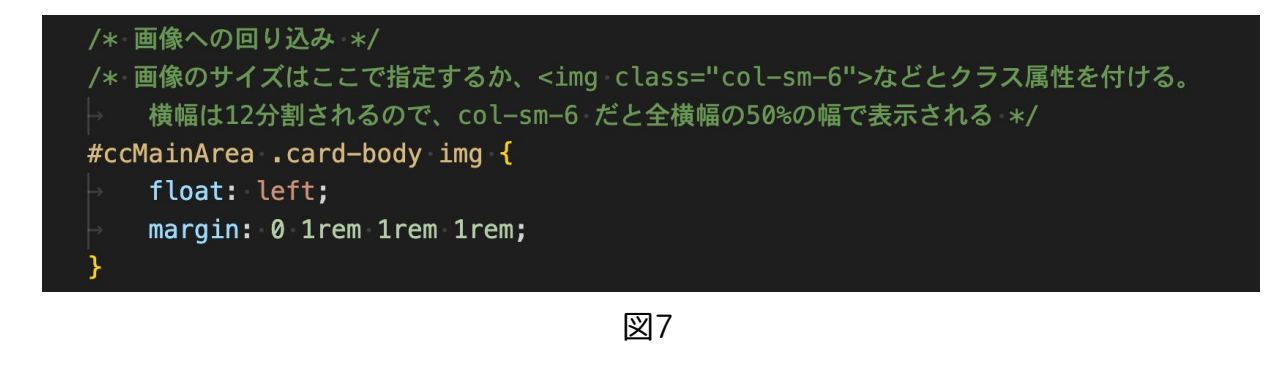

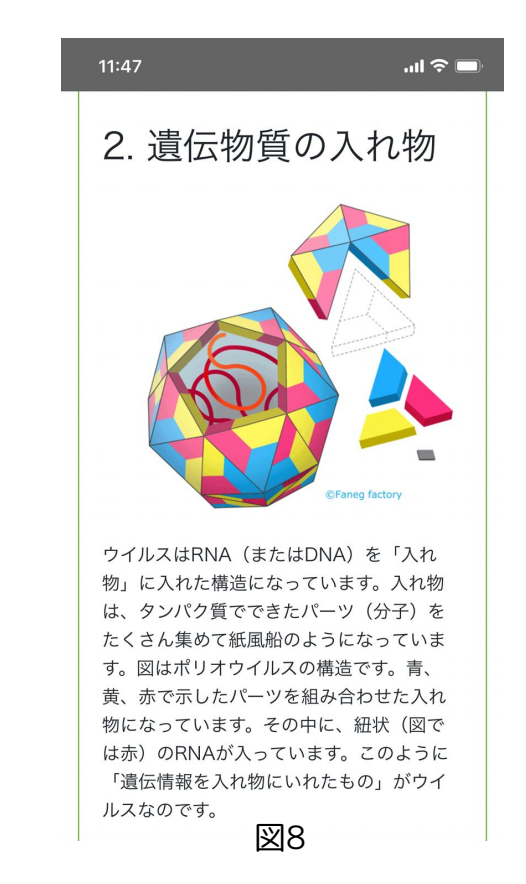

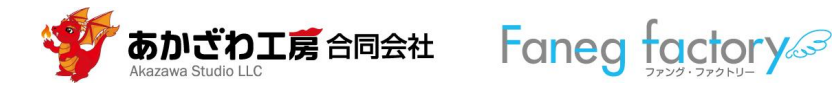

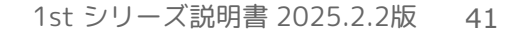

# (4) 引用

# 引用

このコンテンツは「ウイルスの構造と増殖の仕方」より引用しました。

図は Faneg factory の著作物です。

引用文は、<blockquote>タグで囲むと実現できます。CSSは図9にように指定してあります。

<bookspace<br/>
このコンテンツは<a href="https://note.com/akazawa\_studio/n/n851ac0df6df2" target="\_blank" rel="noopener">「ウイルスの構造と増殖の仕方」</a>より<br/>
引用しました。図は <a href="https://www.facebook.com/fanegfactory/" target="\_blank" rel="noopener">Faneg factory</a>の著作物です。

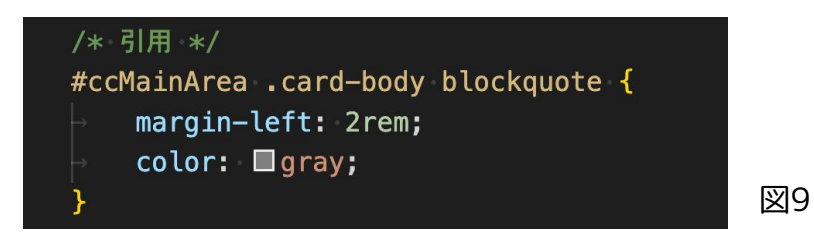

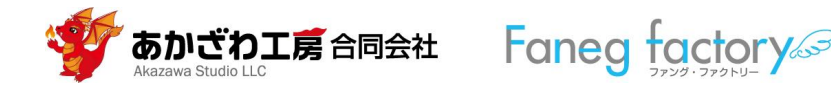

# 7. ヘッダーバー

Connect-CMS画面上端に配置されている〈ヘッダーバー〉 (〈ナビゲーションバー〉とも言う)のデザインを、本テーマ で設定しています。

〈管理者メニュー〉→〈サイト管理〉→〈サイト基本設定〉の 設定画面で、〈**ヘッダーバーの文字色**〉として「**暗めの文字** 色」か「明るめの文字色」のいずれかを選択し、〈更新〉ボタ ンをクリックしてください。

| お知らせ                                                               | サイト基本設定 meta情報 レイアウト設定 カテゴリ設計                                                                                                    |  |  |  |  |  |  |
|--------------------------------------------------------------------|----------------------------------------------------------------------------------------------------|--|--|--|--|--|--|
| ページ管理                                                              | サイト名                                                                                                    |  |  |  |  |  |  |
| サイト管理                                                              | Connect-CMS                                                                                                    |  |  |  |  |  |  |
| ユーザ管理                                                              | サイト名(各ページで上書き可能 ※予定)                                                                                                    |  |  |  |  |  |  |
| グループ管理                                                             | 基本テーマ                                                                                                    |  |  |  |  |  |  |
| セキュリティ管理                                                           | 1st Green                                                                                                    |  |  |  |  |  |  |
| ビイエノノイ目生                                                           | 追加テーマ                                                                                                    |  |  |  |  |  |  |
| プラグイン管理                                                            | テーマなし                                                                                                    |  |  |  |  |  |  |
| システム管理                                                             | 基本テーマとは別のテーマを追加で読み込みます。スタイルの読み込み順は                                                                                                    |  |  |  |  |  |  |
|                                                                    |                                                                                                    |  |  |  |  |  |  |
| API管理                                                              | 背景色                                                                                                    |  |  |  |  |  |  |
| API管理<br>メッセージ管理                                                   | <b>背景色</b><br>HTMLカラーコードを入力                                                                                                    |  |  |  |  |  |  |
| API管理<br>メッセージ管理<br>外部認証                                           | 背景色<br>HTMLカラーコードを入力<br>画面の基本の背景色(各ページで上書き可能)<br>↓ たのカラーパレットから選択することも可能です。                                                                                                    |  |  |  |  |  |  |
| API管理       メッセージ管理       外部認証       外部サービス設定                      | <ul> <li>背景色</li> <li>HTMLカラーコードを入力</li> <li>画面の基本の背景色(各ページで上書き可能)</li> <li>正のカラーパレットから選択することも可能です。</li> <li>ヘッダーバーの背景色</li> </ul>                                                                                                    |  |  |  |  |  |  |
| API管理       メッセージ管理       外部認証       外部サービス設定                      | <b>背景色</b><br>HTMLカラーコードを入力<br>画面の基本の背景色(各ページで上書き可能)<br>■■■ 左のカラーパレットから選択することも可能です。<br>ヘッダーバーの背景色<br>HTMLカラーコードを入力                                                                                                    |  |  |  |  |  |  |
| API管理         メッセージ管理         外部認証         外部サービス設定         データ管理系 | <b>背景色</b> HTMLカラーコードを入力  画面の基本の背景色(各ページで上書き可能)  ■ たのカラーパレットから選択することも可能です。 <b>ヘッダーバーの背景色</b> HTMLカラーコードを入力  画面の基本のヘッダー背景色(各ページで上書き可能) ■ たのカラーパレットから選択することも可能です。                                                                                                    |  |  |  |  |  |  |
| API管理<br>メッセージ管理<br>外部認証<br>外部サービス設定<br>データ管理系<br>アップロードファイ        | <b>背景色</b> HTMLカラーコードを入力  画面の基本の背景色(各ページで上書き可能)  ■ たのカラーパレットから選択することも可能です。 <b>ヘッダーバーの背景色</b> HTMLカラーコードを入力  画面の基本のヘッダー背景色(各ページで上書き可能)  ■ たのカラーパレットから選択することも可能です。                                                                                                    |  |  |  |  |  |  |
| API管理<br>メッセージ管理<br>外部認証<br>外部サービス設定<br>データ管理系<br>アップロードファイ        | <ul> <li>背景色</li> <li>HTMLカラーコードを入力</li> <li>画面の基本の背景色 (各ページで上書き可能)</li> <li>▲ たのカラーパレットから選択することも可能です。</li> <li>ヘッダーバーの背景色</li> <li>HTMLカラーコードを入力</li> <li>画面の基本のヘッダー背景色 (各ページで上書き可能)</li> <li>▲ たのカラーパレットから選択することも可能です。</li> <li>ヘッダーバーの文字色</li> <li>● 明るめの文字色</li> </ul> |  |  |  |  |  |  |

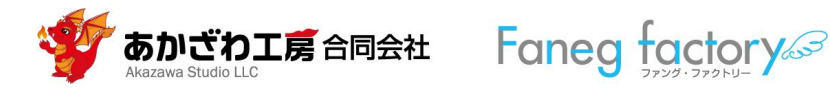

# **明るめの文字色**の場合

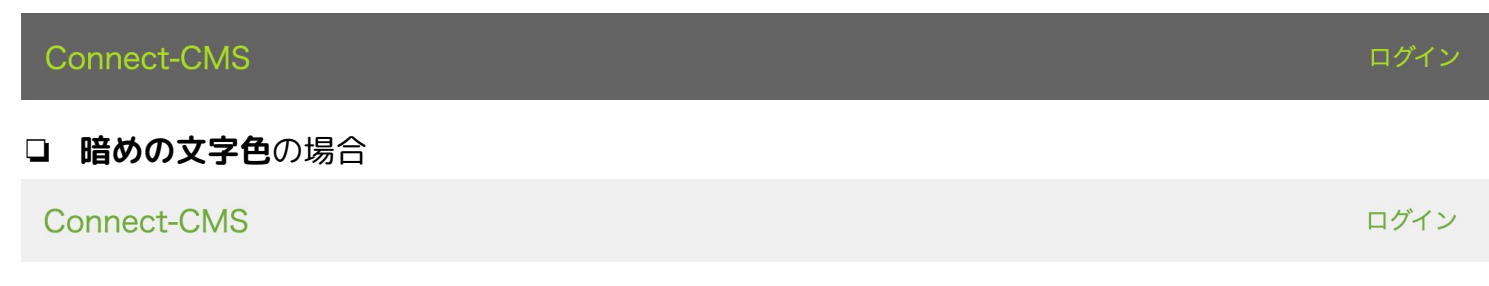

# □ スライドショー/メニューとの関係

Connect-CMSのデフォルトでは、ヘッダーバーと、「スライドショーの画像」や「メニュー」とがくっついてしまいます。本テーマでは画面の横幅が992px以上の場合は、隙間を空けるようにしてあります(赤矢印部)。

#### Connect-CMS

ログイン

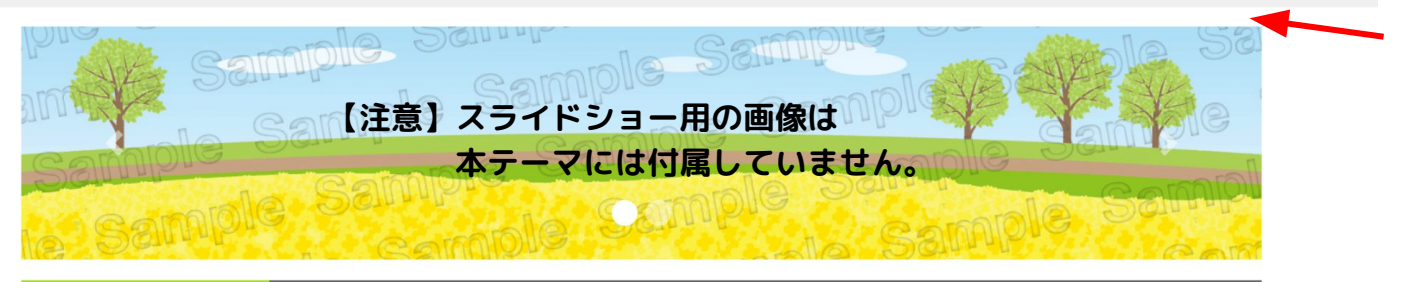

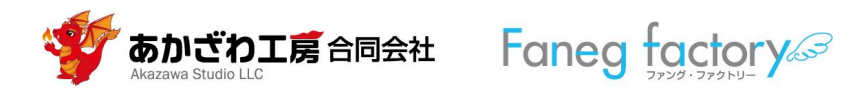

8. 参考資料

「デザイン・テーマの作り方について\_2022-05-18勉強会資料」(c)株式会社オープンソース・ワークショップ より引用。

※画面の領域と id属性および class属性の関係

| Connect-CMS                                                                              |                                                         |                                                   |                             | ログイン                                                                                    | ヘッダーバー                      | class="navbar"                |
|------------------------------------------------------------------------------------------|---------------------------------------------------------|---------------------------------------------------|-----------------------------|-----------------------------------------------------------------------------------------|-----------------------------|-------------------------------|
| home                                                                                     | plic. Sample<br>sample s<br>sample                      | Sample Sa<br>Sample<br>Mercomple                  | Sample<br>Sample<br>Souther | 2.M合社                                                                                   | ヘッダーエリア                     | id="ccHeaderArea"             |
| home / お問合せ                                                                              |                                                         |                                                   |                             |                                                                                         | センターエリア                     | id="ccCenterArea"             |
| home  Default  Primary  Secondary  Success  Info                                         | フレームデザ-<br>お名前<br>愛る<br>会社・<br>団体・<br>屋号<br>メールア<br>ドレス | イン Primary<br>は受け付けておりません。必ず本名をお知<br>「マールアドレフをうった | 6t<%8v.                     | Primary<br>右フレームへの投稿です。右<br>フレームへの投稿です。右フレ<br>レームへの投稿です。右フレ<br>ームへの投稿です。コレー<br>ムへの投稿です。 | 左エリア<br>id=<br>"ccLeftArea" | メインエリア<br>id=<br>″ccMainArea″ |
| > Warning > Danger                                                                       | ◎ 2 1 1 1 1 1 1 1 1 1 1 1 1 1 1 1 1 1 1                 |                                                   |                             |                                                                                         |                             |                               |
| home<br>Dofault<br>Primary<br>Secondary<br>Success<br>Info<br>Warning<br>Warning<br>None | 70 <i>4</i><br>• 85h                                    | 予定<br>ざわ工房合同会社 All Right P                        | 会社案5<br>代表者より<br>Reserved.  | り お問合せ                                                                                  | フッターエリア                     | id="ccFooterArea"             |

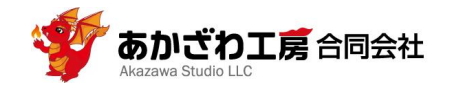

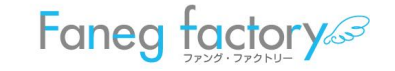

右エリア

"ccRightArea"

id=

「デザイン・テーマの作り方について\_2022-05-18勉強会資料」(c)株式会社オープンソース・ワークショップ より引用。

※フレームと id属性およびclass属性

※数値(この例では39)はフレーム固有の番号です。

| フレームデザイン Primary |  |
|------------------|--|
| #6EAA3C          |  |
|                  |  |

| id="frame-39"                   |  |
|---------------------------------|--|
| class="card" id="frame-card-39" |  |
| class="card-header"             |  |
| class="card-body"               |  |
|                                 |  |

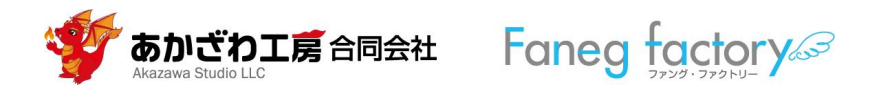

# 9. 問合せ先

以下のようなご要望に対応いたします (有料)ので、お気軽にお問合せください。

- ▶ 別の色のテーマが欲しい。
- ▶ テーマの一部を変えた形のものが欲しい。
- ▶ オプションとして画像(アイコン等)が欲しい。
- ➤ Connect-CMSのサイトを構築して欲しい。
- ➤ Connect-CMSの運用をサポートして欲しい。
- ➤ 業務の改善/効率化/情報共有/情報セキュリティなどについて相談したい。

◆ 1stシリーズのテーマその ものについては、オープン ソース・ワークショップ社 にお問合せください。

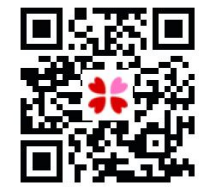

# Ⅰ 技術:あかざわ工房合同会社

- WEB https://www.akazawa.org
- □ メール info@akazawa.org

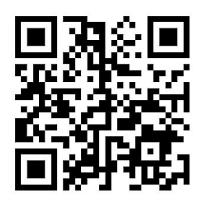

- ヘッダー画像・アイコン・イラスト: Faneg factory
- □ WEB https://www.facebook.com/fanegfactory
- □ メール faneg2006@gmail.com

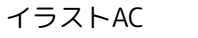

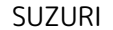

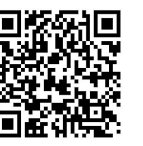

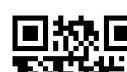

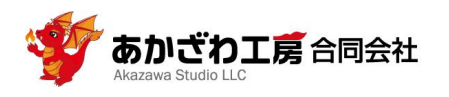

# Faneg factory